# FREDONIA'S INTERNATIONAL PATHWAY PROGRAM UNDERGRADUATE APPLICATION STEP-BY-STEP

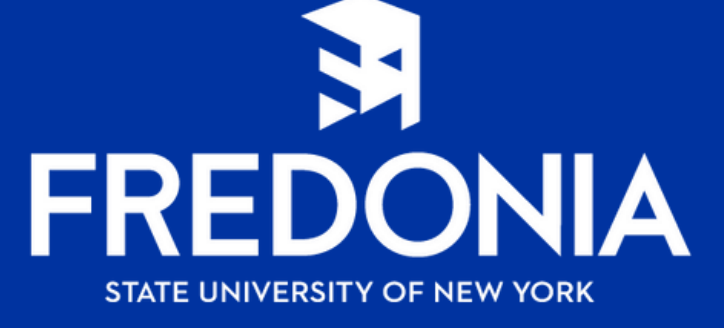

1. Create account
2. You will be directed to log in
3. Click Start my applySUNY Application

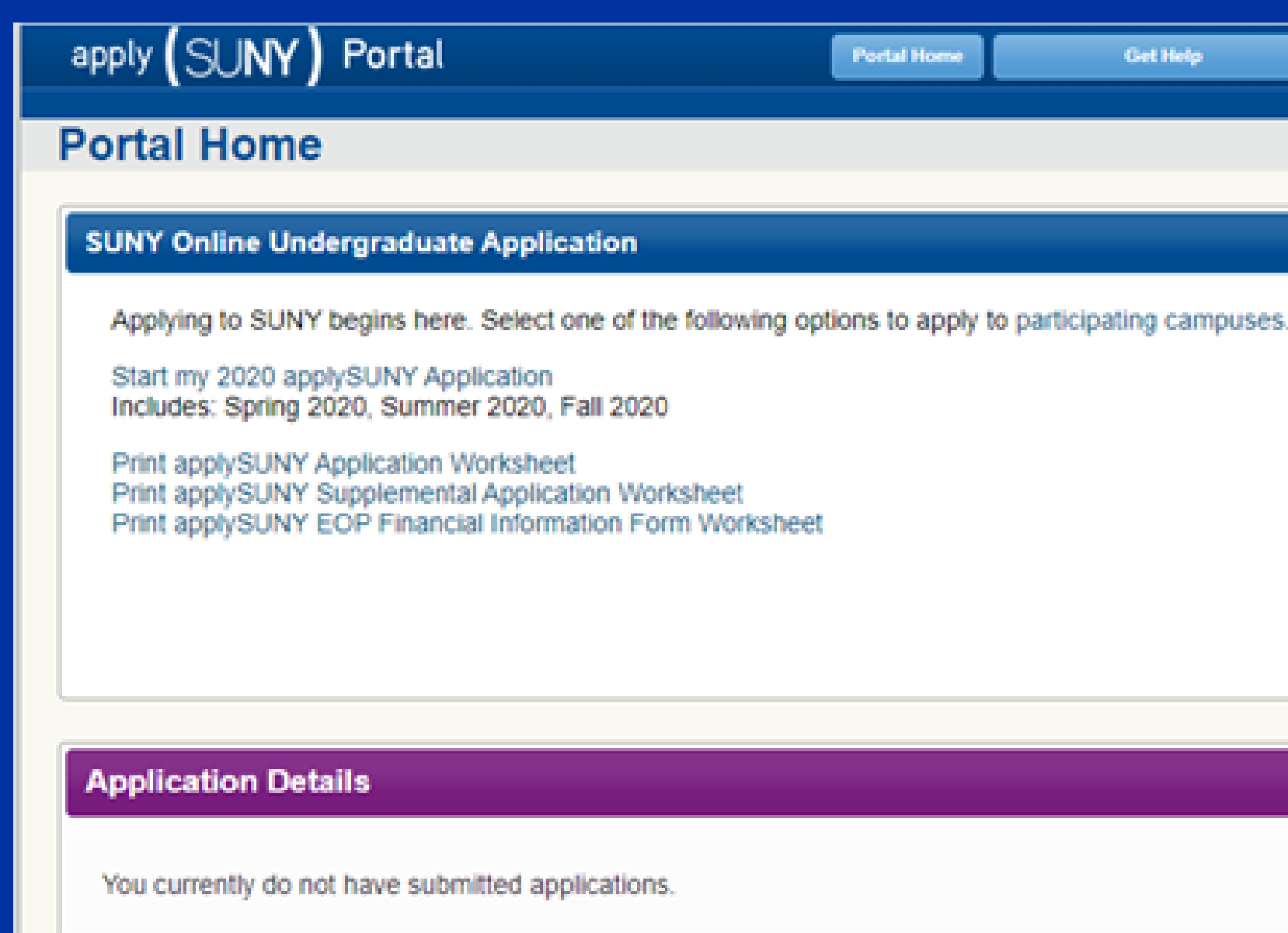

Get Help **Change Password** Update Account Logout Welcome Back, Pathway, **4. Education Plans** a. Have you taken any post-high school course for credit? Yes= Transfer, No= Freshman **b.Full-time** c.Adult learner means that you have not been in school for more than a few years d.No, you are not applying to EAP

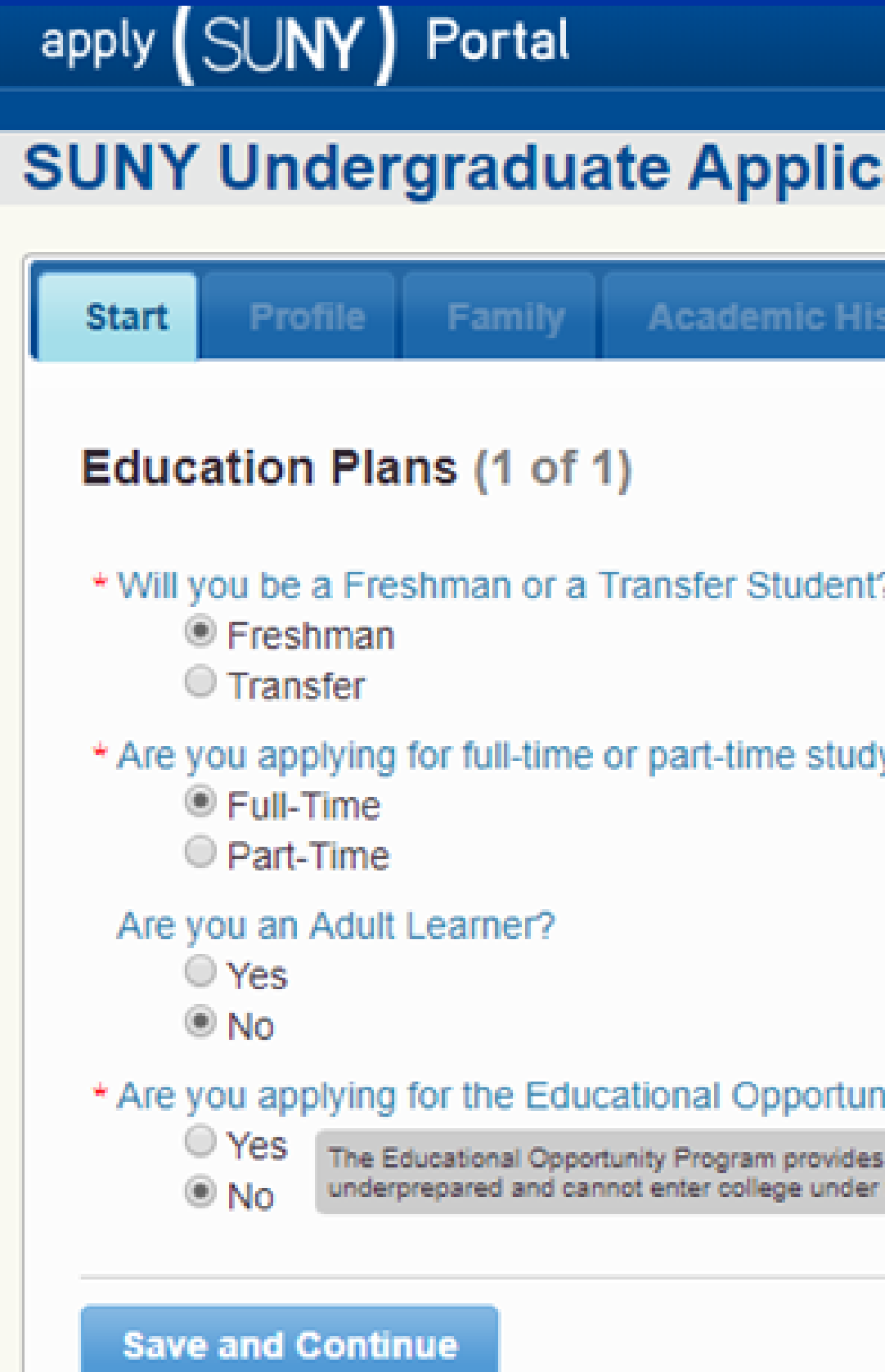

|                                                               | ortal Home                      | Get Helj | • |
|---------------------------------------------------------------|---------------------------------|----------|---|
| cation                                                        |                                 |          |   |
| listory Campu                                                 | s Selections                    | Submit   |   |
|                                                               |                                 |          |   |
|                                                               |                                 |          |   |
| nt?                                                           |                                 |          |   |
|                                                               |                                 |          |   |
| idy?                                                          |                                 |          |   |
|                                                               |                                 |          |   |
|                                                               |                                 |          |   |
| unity Program (EOF                                            | ?)?                             |          |   |
| les college access for stude<br>ler traditional admissions st | nts who are academi<br>andards. | cally    |   |
|                                                               |                                 |          |   |
|                                                               |                                 |          |   |

5. Personal Information a. Leave Social Security Number blank (unless you have one)

| Start Profile                   | raduate Application                                                                                                    |                                                                                                    |                                                                                           |
|---------------------------------|----------------------------------------------------------------------------------------------------|----------------------------------------------------------------------------------------------------|-------------------------------------------------------------------------------------------|
| Start Profile                   |                                                                                                    |                                                                                                    |                                                                                           |
|                                 | Family Academic History                                                                                                    | Campus Selections                                                                                                    | Submit                                                                                    |
| Personal Inform                 | ation (1 of 6)                                                                                                    |                                                                                                    |                                                                                           |
| Enter your name exa             | octly as it appears on official docu                                                                                                    | uments.                                                                                                    |                                                                                           |
| • First Name:                   | Pathway                                                                                                    |                                                                                                    |                                                                                           |
| Middle Name:                    |                                                                                                    |                                                                                                    |                                                                                           |
| * Last name:                    | Student                                                                                                    |                                                                                                    |                                                                                           |
| Suffix (i.e. Jr, III):          | Select One •                                                                                                    |                                                                                                    |                                                                                           |
| Do you have acader<br>Yes<br>No | mic records under another name?                                                                                                    |                                                                                                    |                                                                                           |
| U.S. Social Security            |                                                                                                    |                                                                                                    |                                                                                           |
| Number.                         | Enter your SSN (U.S. Social Security Na<br>Providing your U.S. Social Security Number<br>and the campuses to process, track, and r<br>quickly. In addition, you are required (by<br>Social Security Number if you will be ap<br>all SUNY campuses are dedicated to ensu<br>application materials.<br>(Note: International students, including Ca<br>blank.) | umber) without dashes.<br>er allows the Application Services<br>match your application credential<br>r the federal government) to pr<br>pplying for federal financial aid<br>using the confidentiality of student<br>nadian citizens, should leave the | s Center (ASC)<br>s correctly and<br>ovide your U.S.<br>I. The ASC and<br>ts' records and |
| * Date of Birth:                | 01/01/2001                                                                                                    |                                                                                                    |                                                                                           |
| * Gender:                       | ◎ Male                                                                                                    |                                                                                                    |                                                                                           |
| If you would like the           | opportunity, we invite you to share                                                                                                    | more about your gender id                                                                                                    | lentity below.                                                                            |

## 6. Address in home country

Address (2 of 6)

## Permanent Mailing Address

- \* Country:
- \* Address:
- line 2 (optional):
- \* City:
- \* State/Territory:
- \* Zip Code:

Temporary Mailing Address

Yes No

Save and Continue

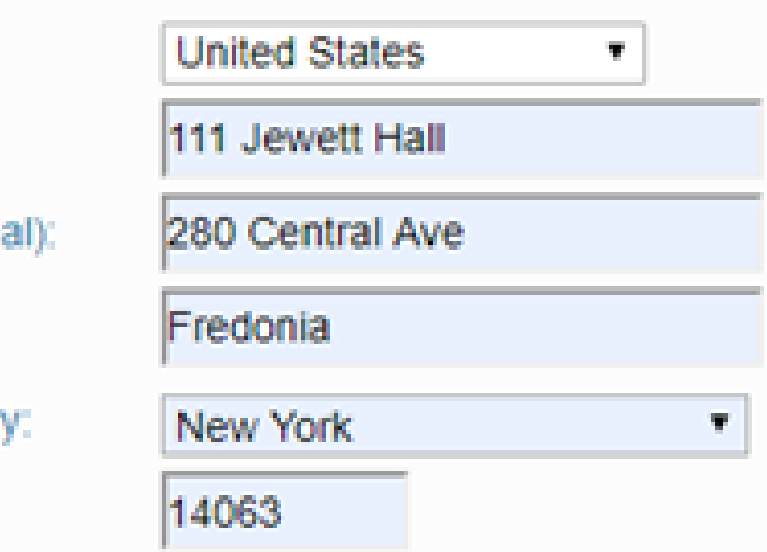

Do you have a temporary address?

7. Contact Details a. Phone number is optional b. Email address will receive all correspondences

| oly (SU                     | NY)Po                               | rtal                              |                  | Portal Home       | Get |
|-----------------------------|-------------------------------------|-----------------------------------|------------------|-------------------|-----|
| NY Ur                       | ndergra                             | aduate                            | Application      |                   |     |
| Start                       | Profile                             | Family                            | Academic History | Campus Selections | Su  |
| ontact I                    | Details (3                          | 3 of 6)                           |                  |                   |     |
| Mobile Ph<br>-<br>Email Add | one Numbe<br>Tente<br>Tress: halick | r:<br>r area code<br>i@fredonia.e | and phone number |                   |     |
| Save and                    | Continue                            |                                   |                  |                   |     |
|                             |                                     |                                   |                  |                   |     |
|                             |                                     |                                   |                  |                   |     |

8. Citizenship a. Are you a citizen of the US **b.** Where were you born c. What is your citizenship d. Are you a permanent resident e. Have you applied to be a permanent resident f. Select F1 Visa g. If you currently have a Visa please indicate h. Enter last TOEFL/IELTS date

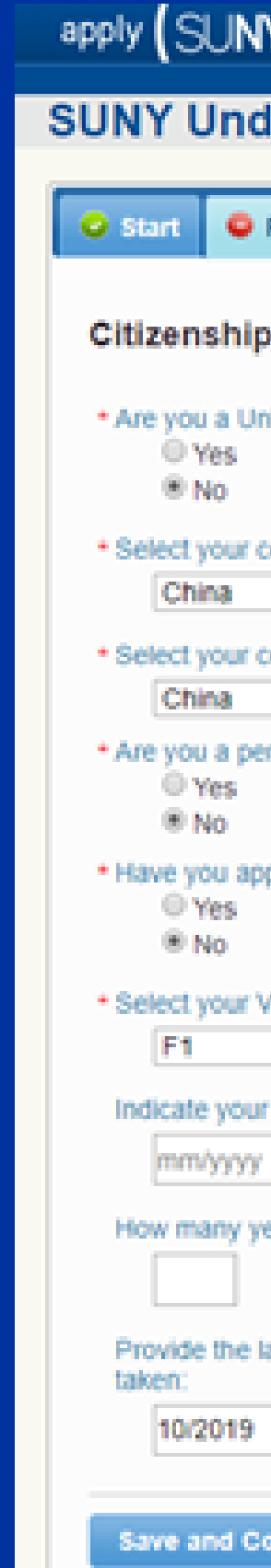

| Y) Portal                                            | Portal Home       | GetHelp       |   |
|------------------------------------------------------|-------------------|---------------|---|
| dergraduate Application                              |                   |               |   |
| Profile Family Academic History                      | Campus Selections | s Submit      |   |
| p (4 of 6)                                           |                   |               |   |
| nited States Citizen?                                |                   |               | 1 |
| country of birth:                                    |                   |               | l |
| country of citizenship:                              |                   |               |   |
| ermanent resident of the United States?              |                   |               |   |
| oplied for permanent resident status?                |                   |               |   |
| Visa type (select F1 if you will need a student visa | ı):               |               |   |
| r Visa expiration date:                              |                   |               |   |
| ears have you been in the United States?             |                   |               |   |
| latest date that the Test of English as a Foreign L  | anguage (TOEFL) w | as or will be |   |
|                                                      |                   |               |   |
| ontinue                                              |                   |               |   |

9. Residency a.You must have lived in New York State for 12 months prior to application to be considered a resident

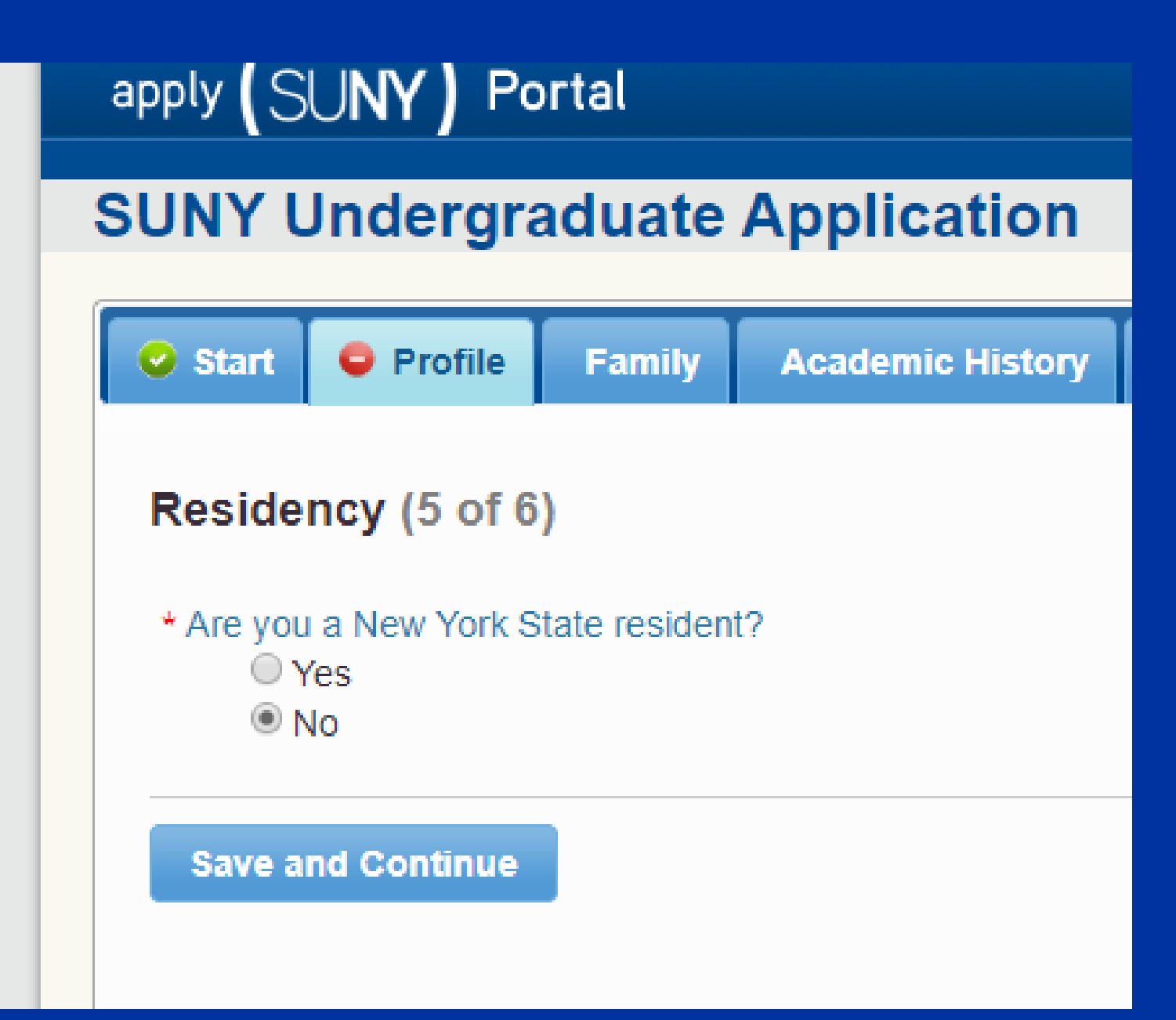

10. Demographics a.Foster care/adoption b.Military service c.Latino? d.Race e.No, English is not your native language f.University disciplinary history

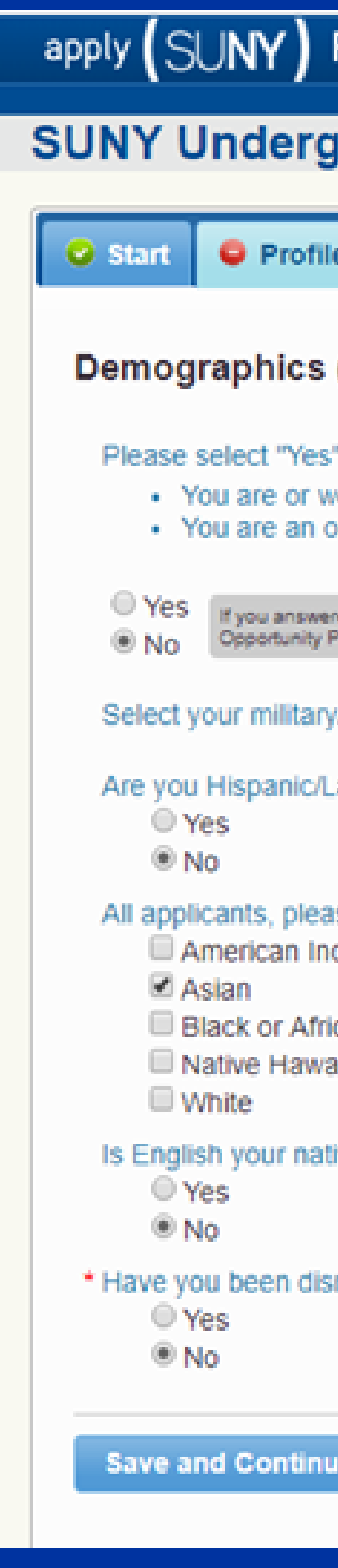

| Portal                                                                                                    |                                                                            | Portal Home                        | Get Help |  |  |  |  |  |
|----------------------------------------------------------------------------------------------------|----------------------------------------------------------------------------|------------------------------------|----------|--|--|--|--|--|
| graduate Application                                                                                                    |                                                                            |                                    |          |  |  |  |  |  |
| le Family                                                                                                    | Academic History                                                           | Campus Selections                  | Submit   |  |  |  |  |  |
| (6 of 6)                                                                                                    |                                                                            |                                    |          |  |  |  |  |  |
| " if one or more of the following apply to you.<br>were in foster care at any time after the age of thirteen.<br>orphan who was not adopted before the age of thirteen. |                                                                            |                                    |          |  |  |  |  |  |
| red yes to this questio<br>Program (EOP) and/or                                                                                                    | n, you may be considered for part<br>r for additional financial assistance | icipation in the Educational<br>a. |          |  |  |  |  |  |
| y/veteran status                                                                                                    | , if applicable:                                                           |                                    | •        |  |  |  |  |  |
| Latino?                                                                                                    |                                                                            |                                    |          |  |  |  |  |  |
| ase indicate your race (select one or more):<br>Idian or Alaska Native                                                                                                  |                                                                            |                                    |          |  |  |  |  |  |
| alian or Other P                                                                                                    | acific Islander                                                            |                                    |          |  |  |  |  |  |
| tive language?                                                                                                    |                                                                            |                                    |          |  |  |  |  |  |
| smissed, expelled, and/or suspended from a college for disciplinary reasons?                                                                                            |                                                                            |                                    |          |  |  |  |  |  |
| ue                                                                                                    |                                                                            |                                    |          |  |  |  |  |  |

11. Household Information a.Income and size of household not needed b.Who do you live with c.Add their information

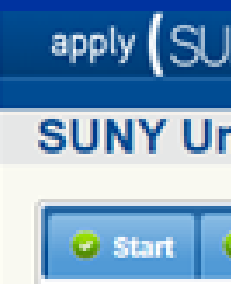

Househo

Family In Fee Waiv

> Size of He requesting

\* With who

Parent

Last na

First na

Suffix (i

Preferm

What is Select

Is this p Ve: No

### Parent 2

Last nar

First na

Suffix (i.

Preferre

What is Select

| INY) Po                    | rtal         |                          | Portal Home              | Get Help    |
|----------------------------|--------------|--------------------------|--------------------------|-------------|
| ndergra                    | duate        | Application              |                          |             |
| Profile                    | Family       | Academic History         | Campus Selections        | Submit      |
| old Inform                 | ation (1     | of 2)                    |                          |             |
| come Range<br>er):         | (Required f  | or EOP applicants and f  | or applicants requesting | a Financial |
| g a Financial              | Fee Waiver   | ):<br>):                 | applicants and for appli | cants       |
| m do you ma                | ke your pen  | manent home? Both Pa     | rents •                  |             |
| 1 Informati                | on           |                          |                          |             |
| ime:                       |              |                          |                          |             |
| ime:                       |              |                          |                          |             |
| i.e. Jr, III):             |              |                          |                          |             |
| ed email:                  |              |                          |                          |             |
| the highest                | level of edu | cation attained by Paren | 117                      |             |
| one<br>parent's addre<br>s | ess the sam  | e as your permanent ad   | dress?                   |             |
| 2 Informati                | on           |                          |                          |             |
| ime:                       |              |                          |                          |             |
| ame:                       |              |                          |                          |             |
| i.e. Jr, III):             |              |                          |                          |             |
| ed email:                  |              |                          |                          |             |
| the highest                | level of edu | cation attained by Paren | 12?                      |             |
| One                        |              | <b>T</b>                 |                          |             |

12. Alumni Information a.Has anyone in your family gone to Fredonia, if not, skip question

|                                                                                        | Application                                                                 | Portal Home                | Get Help     |
|----------------------------------------------------------------------------------------|-----------------------------------------------------------------------------|----------------------------|--------------|
| JNT Ondergraduate                                                                      | Application                                                                 |                            |              |
| Start Start Family                                                                     | Academic History                                                            | Campus Selections          | Submit       |
| Domographics (6 of 6)                                                                  |                                                                             |                            |              |
| Demographics (0 01 0)                                                                  |                                                                             |                            |              |
| Please select "Yes" if one or more                                                     | of the following apply to                                                   | you.                       |              |
| <ul> <li>You are an orphan who was</li> </ul>                                          | not adopted before the a                                                    | age of thirteen.           |              |
| O Vec                                                                                  |                                                                             |                            |              |
| No     No     If you answered yes to this questio     Opportunity Program (EOP) and/or | n, you may be considered for partic<br>for additional financial assistance. | opation in the Educational |              |
| Select your military/veteran status                                                    | if applicable:                                                              |                            | •            |
| Are you Hispanic/Latino?                                                               |                                                                             |                            |              |
| © Yes                                                                                  |                                                                             |                            |              |
| ® No                                                                                   |                                                                             |                            |              |
| All applicants, please indicate you<br>American Indian or Alaska N                     | r race (select one or more<br>Native                                        | e):                        |              |
| 🗹 Asian                                                                                |                                                                             |                            |              |
| Black or African American Native Hawaiian or Other Page 1                              | acific Islander                                                             |                            |              |
| White                                                                                  |                                                                             |                            |              |
| Is English your native language?                                                       |                                                                             |                            |              |
| No                                                                                     |                                                                             |                            |              |
| + Have you been dismissed, expelle                                                     | d, and/or suspended from                                                    | m a college for disciplina | iry reasons? |
| • Yes                                                                                  |                                                                             |                            |              |
| I NO                                                                                   |                                                                             |                            |              |

**13. High School** a.Click add high school, click I attended a highschool outside of the US **b.Fill out high school** information c.Did you graduate yet? d.Did you go to a New York high school? e.Do you have college credits to transfer?

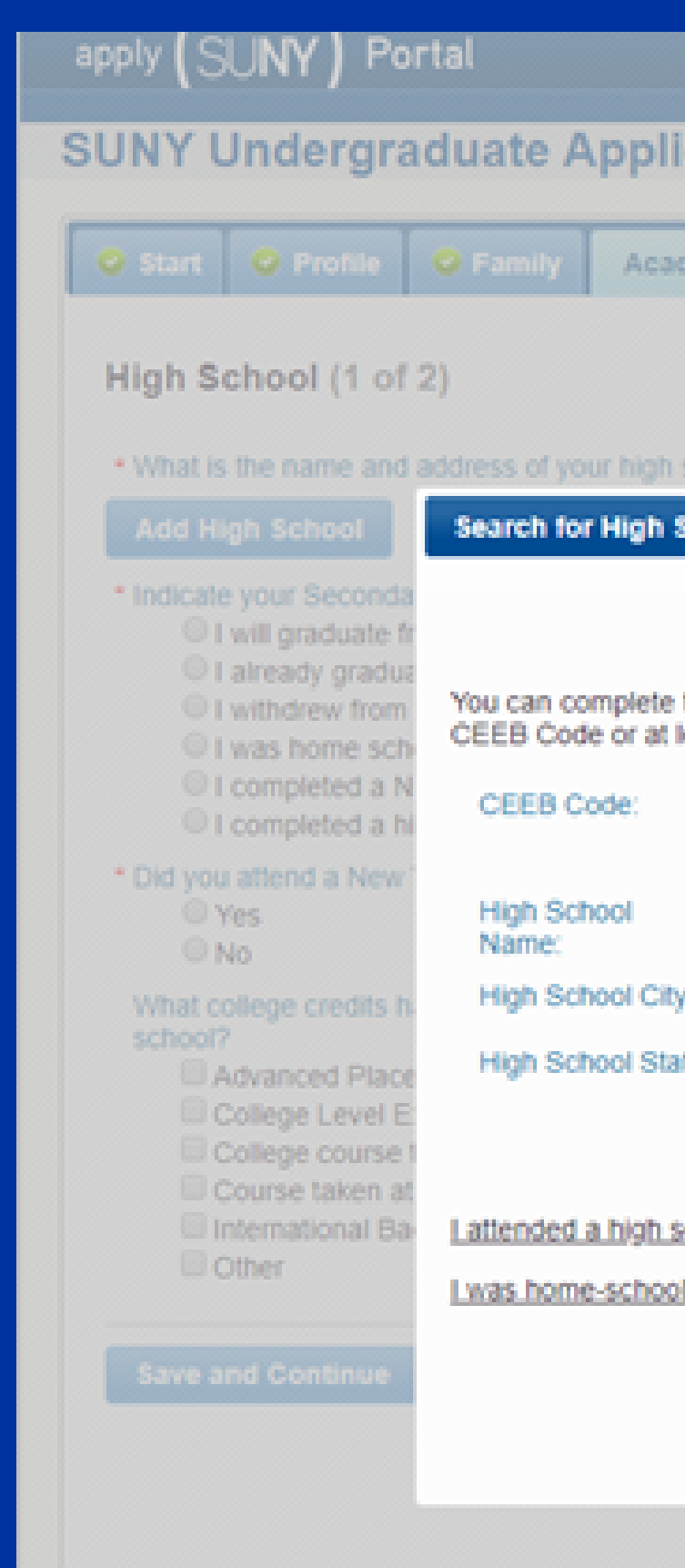

|            |               | Portal Home     |             |             |            |             | Upda         |
|------------|---------------|-----------------|-------------|-------------|------------|-------------|--------------|
| ica        | tion          |                 |             |             |            |             | me           |
|            |               |                 |             |             |            |             |              |
| demi       | c History     | Campus Si       |             | Submit      |            |             |              |
|            |               |                 |             |             | Key: 🤇     | =Incomplet  | • •          |
| scho       |               |                 |             |             | In T       | his Section | n            |
| Scho       | ol            |                 |             |             |            | ×           | I<br>Treet D |
|            |               |                 |             |             |            |             |              |
|            |               |                 |             |             |            |             |              |
| the it     | nformation fe | or your U.S. hi | gh school t | y searching | below. Ent | er a        | Chat         |
| icast<br>í | 2 search cri  | teria and click | search.     |             |            |             | Chat         |
|            | 38            |                 |             |             |            |             |              |
|            | en e          |                 |             |             |            |             |              |
| . í        |               |                 | _           |             |            |             | n school     |
| y. [       | College Care  |                 | _           |             |            |             | OE OSI       |
| ive. L     | Select Oile   |                 | ·           |             |            |             |              |
|            |               |                 |             |             | S          | arch        |              |
| schoo      | l outside the | US              |             |             |            |             |              |
| led.       |               |                 |             |             |            |             |              |
|            |               |                 |             |             |            |             |              |
|            |               |                 |             |             |            |             |              |
|            |               |                 |             |             |            |             |              |
|            |               |                 |             |             |            |             |              |
|            |               |                 |             |             |            |             |              |

| earch for High                                       | School                                                |                                            |                           | × d Te       | SUNT                                                                                                    | Undergraduate A                                                                                                    | phication                                                                                                    |                                            |                |      |
|------------------------------------------------------|-------------------------------------------------------|--------------------------------------------|---------------------------|--------------|----------------------------------------------------------------------------------------------------|----------------------------------------------------------------------------------------------------|----------------------------------------------------------------------------------------------------|--------------------------------------------|----------------|------|
| you were unable<br>low. <u>Click here</u> i          | to locate your High Sch<br>f you would like to try th | hool using the search t<br>e search again. | ol, enter the information |              | 🕹 Start                                                                                                    | Profile Family                                                                                                    | Academic History                                                                                                   | Campus Sele                                | ections Su     | ıbrr |
| Name:                                                | Sichuan Conserv                                       | valory of Music                            |                           | Cl           | High S                                                                                                    | chool (1 of 2)                                                                                                    |                                                                                                    |                                            |                |      |
| ountry:                                              | China                                                 | •                                          |                           |              | Sichuar                                                                                                    | n Conservatory of Music                                                                                                    |                                                                                                    |                                            |                |      |
| dress 1:                                             | Xinsheng Road (                                       | 5                                          |                           |              | Addres                                                                                                    | s: Xinsheng Road 6, Chengdi                                                                                                    | u, China                                                                                                    |                                            |                |      |
| uuress 2.<br>ity:<br>erritory/Provinc<br>ostal Code: | chengdu<br>610021                                     |                                            | Save                      | ph sc<br>DOE | <ul> <li>Indication</li> <li>Indication</li> <li>Indication</li> <li>Indication</li> <li>Did you</li> <li>Indication</li> <li>Indication</li> <li></li></ul> | e your Secondary Education S<br>I will graduate from high school<br>I already graduated from high<br>I withdrew from high school<br>I was home schooled<br>I completed a New York State<br>I completed a high school equ<br>te your graduation date: 07/20<br>u attend a New York State hig<br>Yes<br>No | Status:<br>ol<br>school<br>high school equivalence<br>livalency diploma in a st<br>019<br>h school for two or more | y diploma<br>ate other than Ne<br>e years? | ew York        |      |
|                                                      |                                                       |                                            |                           |              | What of school                                                                                                    | college credits have you receive<br>Advanced Placement (AP)<br>College Level Examination Pro<br>College course taught in high<br>Course taken at a college price<br>International Baccalaureate (I<br>Other                                                                                              | ved or do you expect to<br>ogram (CLEP)<br>school<br>or to graduation<br>B)                                        | receive before yo                          | u graduate fro | mc   |

14. Standardized Test Dates a.Skip unless you took the SAT or ACT

| apply (SUNY) Portal                               |
|---------------------------------------------------|
| SUNY Undergraduate Applica                        |
| 🕝 Start 🕑 Profile 😔 Family 😂 Acade                |
| Standardized Test Dates (2 of 2)                  |
| Provide the latest date that the Scholastic Asses |
| Provide the latest date that the American Colleg  |
|                                                   |

Save and Continue

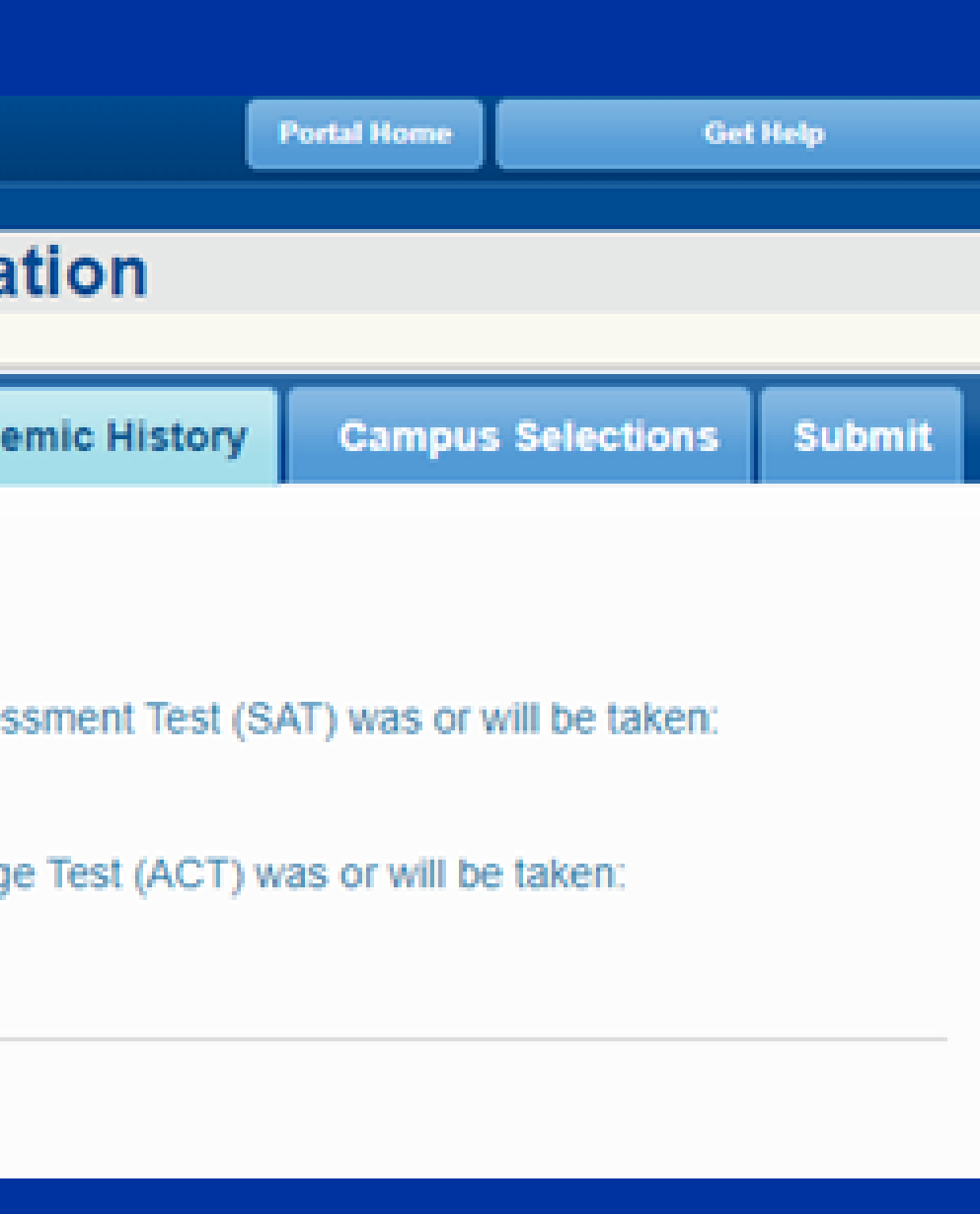

**15. Campus Selection** a. Add a Campus **b.** Select semester c. Select Fredonia d. Select Major e. Yes= live on campus f. Have you previously applied g. Leave agent code blank and have agent email supporting documents to intlrecruitment@fredonia.edu h. Click add campus i. Save & Continue

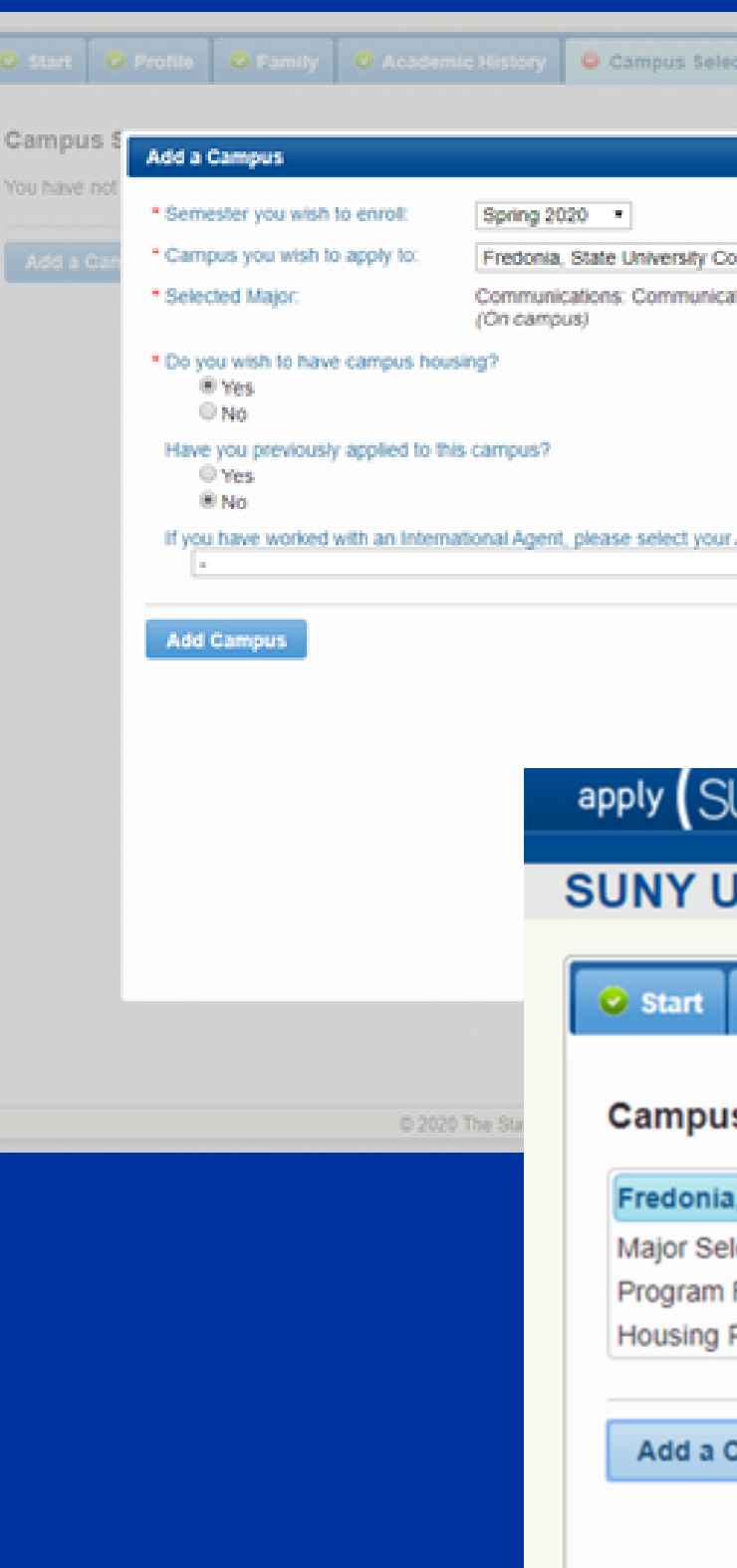

| ctions Submit                          |                               |                                   |                     |       |
|----------------------------------------|-------------------------------|-----------------------------------|---------------------|-------|
|                                        | Key 🔍 zincorrelate            | © =Complete                       |                     |       |
| ollege at<br>ation Studies - Bach      | elor's <u>chareve</u>         |                                   |                     |       |
| Agency Code:                           |                               | select?<br>Project?               |                     |       |
| U <b>NY)</b> P⊄                        | ortal                         |                                   | Portal Home Get He  | łp    |
| Jndergra                               | aduate A                      | pplication                        |                     |       |
| Profile                                | Seamily                       | • Academic History                | O Campus Selections | Submi |
| s Selectio                             | ns (1 of 1)                   |                                   |                     |       |
| a, State Unive                         | rsity College                 | at - Spring 2020                  |                     |       |
| lected:<br>Format Select<br>Requested: | Commur<br>ted: On camp<br>Yes | nications: Communication S<br>ous | Studies             |       |
|                                        |                               |                                   |                     |       |
| Campus Choi                            |                               |                                   |                     |       |
|                                        | ice Save a                    | nd Continue                       |                     |       |
|                                        | ce Save a                     | nd Continue                       |                     |       |

# 16. Review and finalizeyour applicationContinue

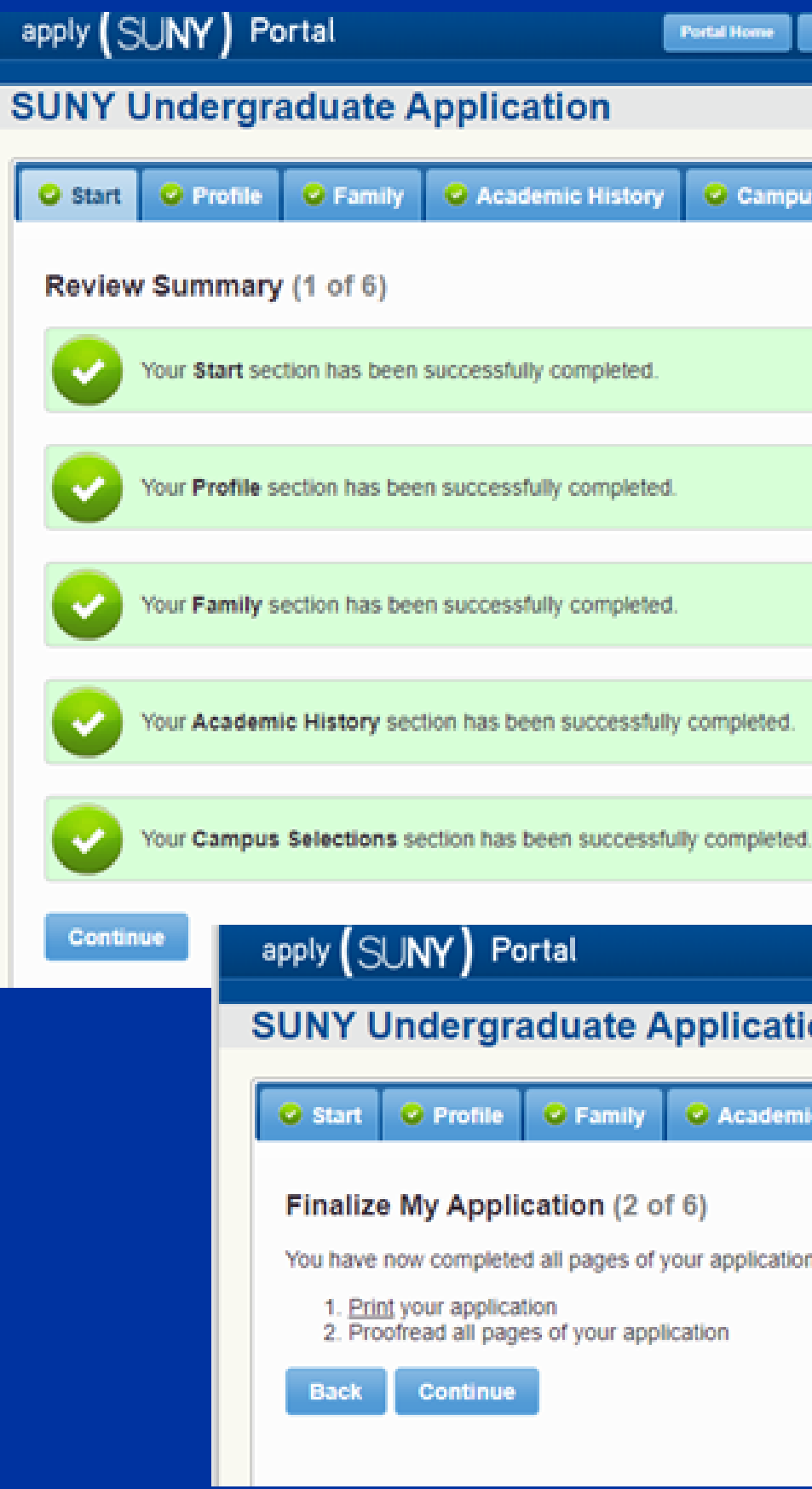

| (             | iet Help        | Change Password   |                 |                |         |
|---------------|-----------------|-------------------|-----------------|----------------|---------|
|               |                 |                   |                 |                |         |
|               |                 |                   |                 |                |         |
| s Selectio    | ns Submit       |                   |                 |                |         |
|               |                 |                   |                 |                |         |
|               |                 |                   |                 |                |         |
|               |                 |                   |                 |                |         |
|               |                 |                   |                 |                |         |
|               |                 |                   |                 |                |         |
|               |                 |                   |                 |                |         |
|               |                 |                   |                 |                |         |
|               |                 |                   |                 |                |         |
|               |                 |                   |                 |                |         |
|               |                 |                   |                 |                |         |
|               |                 |                   |                 |                |         |
|               | Portal Home     | Get Helo          | Change Password | Update Account | Locout  |
|               |                 |                   |                 | Welcome Back,  | Pathway |
| on            |                 |                   |                 |                |         |
| c History     | Campus          | Selections Submit |                 |                |         |
| ,             |                 |                   |                 |                |         |
|               |                 |                   |                 |                |         |
| n. Just a fev | v more steps to | go:               |                 |                |         |
|               |                 |                   |                 |                |         |

## **17. Acknowledge Agree to terms**

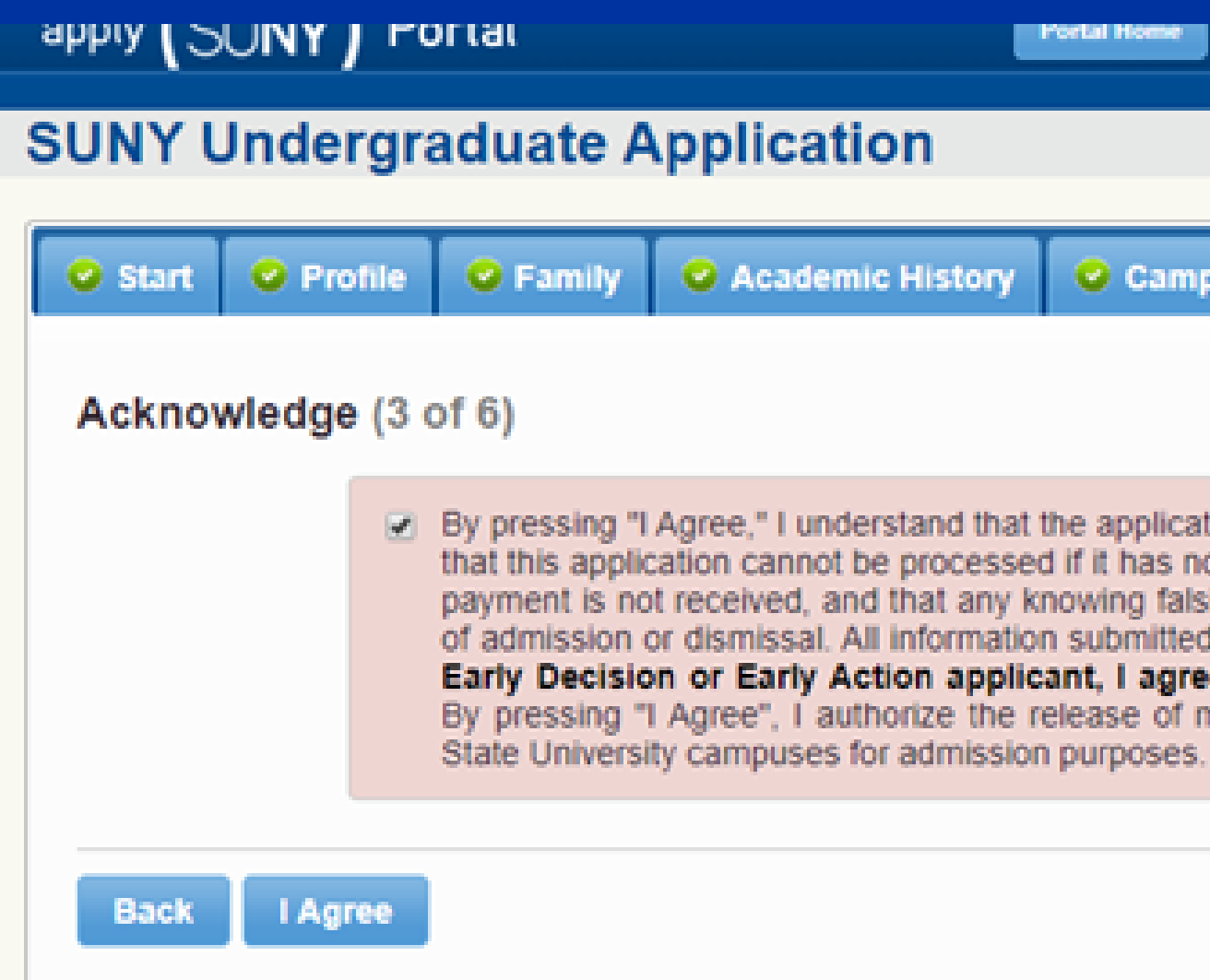

| ne Get He        | ÷      | Change Password | Update / |
|------------------|--------|-----------------|----------|
|                  |        |                 | Welco    |
|                  |        |                 |          |
|                  |        |                 |          |
| ampus Selections | Submit |                 |          |
|                  |        |                 |          |

By pressing "I Agree," I understand that the application fee will be non-refundable. I also understand that this application cannot be processed if it has not been completed according to instructions, or if payment is not received, and that any knowing falsification or omission of data may result in denial of admission or dismissal. All information submitted is true to the best of my knowledge. If I am an Early Decision or Early Action applicant, I agree to comply with the program requirements. By pressing "I Agree", I authorize the release of my transcript(s) and standardized test scores to

## 18. Select Payment Method

| UNY Undergraduate Application         Start       Profile       Family       Academic History       Campus Selections |
|----------------------------------------------------------------------------------------------------|
| Start Profile Family Academic History Campus Selections                                                               |
|                                                                                                    |
| Salact Payment Mathod (4 of 6)                                                                                        |
| You are now ready to submit your application for processing. The chart below summarizes t                             |
| Computer Computer And And And And And And And And And And                                                             |
| Fredonia, State University College at Communications: Communication Studies Spring 2020 \$                            |
| Amount Due: \$                                                                                                    |

| Get Help                 | Change Password  | Update Account | Logout   |
|--------------------------|------------------|----------------|----------|
|                          |                  | Welcome Back   | , Pathwa |
|                          |                  |                |          |
|                          |                  |                |          |
| elections Submit         |                  |                |          |
|                          |                  |                |          |
|                          |                  |                |          |
| marizes the applications | you are about to | submit.        |          |

lication fee is non-refundable. Your application will not be rized fee waiver is received by the Application Services

(View qualifications for Financial Hardship Fee Waiver)

# 19. Stop & Read a. Continue to submit application

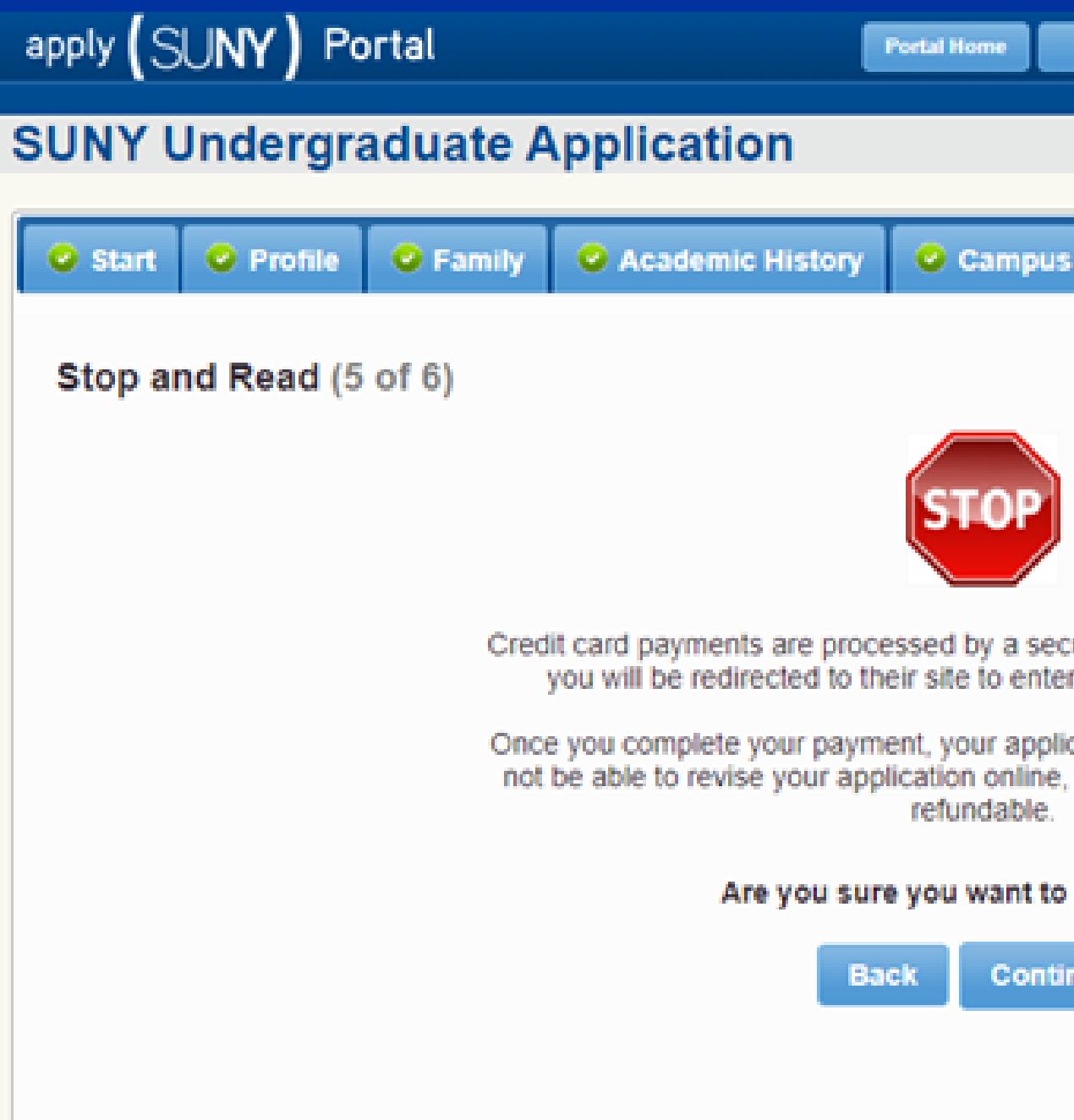

| Get Help            |               | Change Password | Update Account | Logo     |
|---------------------|---------------|-----------------|----------------|----------|
|                     |               |                 | Welcome Back   | ç, Pathi |
|                     |               |                 |                |          |
|                     |               |                 |                |          |
| s Selections        | Submit        |                 |                |          |
|                     |               |                 |                |          |
|                     |               |                 |                |          |
|                     |               |                 |                |          |
|                     |               |                 |                |          |
|                     |               |                 |                |          |
|                     |               |                 |                |          |
| nues third each re  | average cou   | adea:           |                |          |
| er your payment i   | information   | ivice,          |                |          |
| inction will be out | healthad wa   |                 |                |          |
| , and your paym     | ent will be r | 0.00-           |                |          |
|                     |               |                 |                |          |
|                     |               |                 |                |          |
| keep going?         |               |                 |                |          |
| inue                |               |                 |                |          |

20. Enter payment amount a. 50.00 **b.** Continue

| apply (SUNY) |                                                                                                    |                                                       |                                    |
|--------------|----------------------------------------------------------------------------------------------------|-------------------------------------------------------|------------------------------------|
|              |                                                                                                    |                                                       | applySUNY Commerce Manager Payer ( |
| Make Payment | Enter Payment Amoun<br>Please enter in the amount you want to pa<br>Required fields are marked with an " | t<br>ty and click "Continue" button.                  |                                    |
|              | Payment Amount                                                                                           |                                                       |                                    |
|              | Applicant Full Name:                                                                                     | Student, Pathway                                      |                                    |
|              | Account                                                                                                  | applySUNY                                             |                                    |
|              | Applicant First Name:                                                                                    | Pathway                                               |                                    |
|              | Applicant Last Name:                                                                                     | Student                                               |                                    |
|              | Payment Amount*:                                                                                         | 50.00                                                 |                                    |
|              | Total Amount:                                                                                            | 50.00                                                 |                                    |
|              | Payment Method*:                                                                                         | Credit Card •                                         |                                    |
|              | Card transactions for sunyadmin are proce                                                                | Continue Cancel essed by Neinet Campus Commerce, USA. |                                    |

21. Provide Credit Card **Information (for** deposit) a. Continue

|              |                                                                                                    |                                                               |   | applySUNY Commerce Manager Payer | C |
|--------------|----------------------------------------------------------------------------------------------------|---------------------------------------------------------------|---|----------------------------------|---|
| Make Payment | Enter Payment Amount<br>Please enter in the amount you want to pay<br>Required fields are marked with an *<br>Payment Amount              | and click "Continue" button.                                  |   |                                  |   |
|              | Applicant Full Name:<br>Account:<br>Applicant First Name:<br>Applicant Last Name:<br>Payment Amount*:<br>Total Amount<br>Payment Method*: | Student, Pathway applySUNY Pathway Student 50.00  Credit Card | • |                                  |   |
|              | Card transactions for sunyadmin are proces                                                                                                | Continue Cancel assed by Neinet Campus Commerce, USA.         |   |                                  |   |

22. Next Steps You will also receive an email with all next steps needed on your application 1-3 days after submission

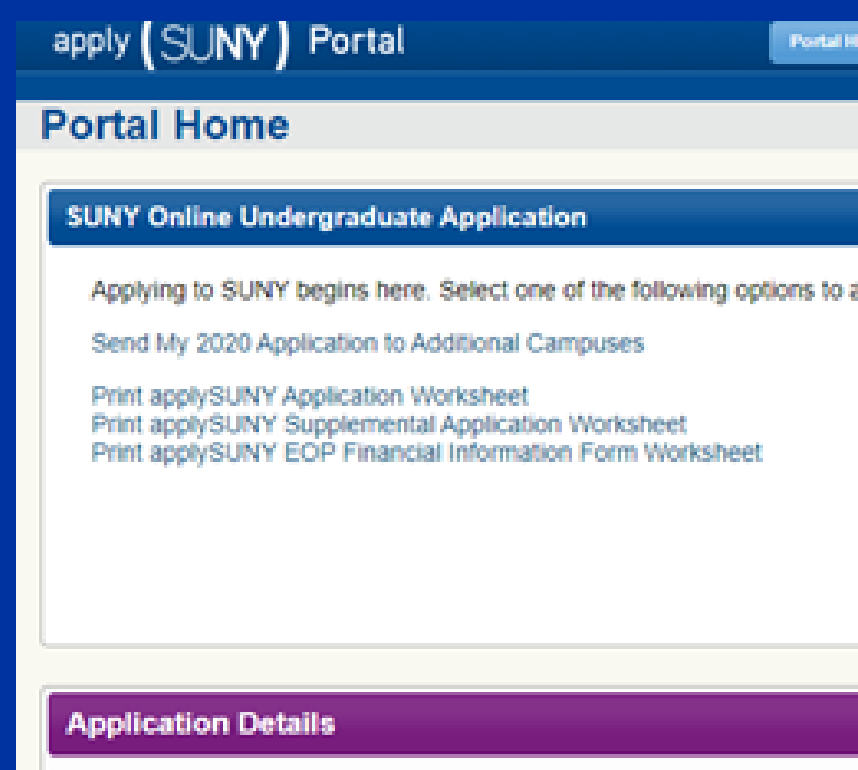

Fredonia, State University College at Spring 2020

| ortal Home Get Help                                                                          | Change Password                      | Update Account | Logout     |
|----------------------------------------------------------------------------------------------|--------------------------------------|----------------|------------|
|                                                                                              |                                      | Welcome Back   | ç Pathway. |
|                                                                                              |                                      |                |            |
|                                                                                              |                                      |                |            |
|                                                                                              |                                      |                |            |
| s to apply to participating campuses.                                                        |                                      |                |            |
|                                                                                              |                                      |                |            |
|                                                                                              |                                      |                |            |
|                                                                                              |                                      |                |            |
|                                                                                              |                                      |                |            |
|                                                                                              |                                      |                |            |
|                                                                                              |                                      |                |            |
|                                                                                              |                                      |                |            |
|                                                                                              |                                      |                |            |
|                                                                                              |                                      |                |            |
|                                                                                              |                                      |                |            |
| Fredonia, State University College<br>Communications: Communication S                        | e at - Spring 2020<br>itudies        |                |            |
| Next Steps<br>• Start SUNY Supplemental (Ro                                                  | equired)                             |                |            |
| Completed                                                                                    |                                      |                |            |
| <ul> <li>SUNY Application submitted of<br/>(your Applicant ID is: A04621)</li> </ul>         | on 01/06/2020<br>708)                |                |            |
| Other things to do                                                                           |                                      |                |            |
| <ul> <li>Did you print and turn in your</li> <li>Did you send in your internation</li> </ul> | school counselor for<br>ional forms? | m?             |            |
|                                                                                              |                                      |                |            |
|                                                                                              |                                      |                |            |
|                                                                                              |                                      |                |            |